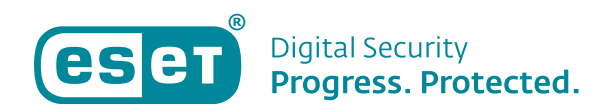

1 Phil

# Anleitung: ESET SHAREPOINT POC

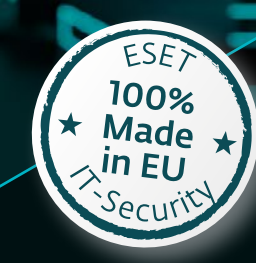

ESET.DE | ESET.AT | ESET.CH

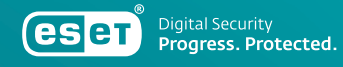

ESET.DE | ESET.AT | ESET.CH

# Inhaltsverzeichnis

| Beschreibung des SharePoint PoC2                                  |
|-------------------------------------------------------------------|
| Installation der Sicherheitslösung für die SharePoint Datenbank 2 |
| Konfiguration in ESET PROTECT oder im lokalen ESET SharePoint GUI |
| Erklärung der wichtigsten Einstellungenim ESET SharePoint GUI6    |
| Clustermodus – für die Policy Synchronisation9                    |
| ESET Shell10                                                      |
| ESET SharePoint Taskplaner10                                      |
| ESET SharePoint Quarantäne12                                      |
| Konfiguration der SharePoint Policy im ESET PROTECT14             |
| SharePoint Quarantäne Bericht16                                   |
| SharePoint QuarantäneBenachrichtigung per E-Mail einrichten       |
| ESET SharePoint Demo – Hochladen von nicht erlaubtem Inhalt       |

### Beschreibung des SharePoint PoC

Der SharePoint PoC umfasst eine komplette Installation mit einem potentiellen Neukunden, welcher seinen SharePoint damit absichern möchte. Dabei zeigen wir auf, welche Möglichkeiten unsere Lösung beinhaltet und richten das Produkt entweder in einer Stand Alone Umgebung (ohne ESET PROTECT), oder in einer verwalteten Umgebung mit dem ESET PROTECT ein. Zu der Grundkonfiguration gehört es auch, ein Regelwerk mit dem Kunden zu definieren, welche Dateien in die SharePoint Datenbank hochgeladen werden dürfen und welche blockiert werden. Die blockierten Objekte landen in der Quarantäne und wie diese im täglichen Umfeld bedient wird, zeigen wir ebenfalls in diesem Dokument.

# Installation der Sicherheitslösung für **die SharePoint Datenbank**

Die Installation kann auf diesen drei möglichen Wegen erfolgen:

- 1. Erstellen eines Installer in ESET PROTECT
- 2. Direkter Download und Installation des MSI
- 3. Installation durch die Aktivierung des Cluster-Modus

### **Erstellen eines Installer in ESET PROTECT**

Kunden, die ihre SharePoint Server über den ESET PROTECT verwalten, können den SharePoint Schutz direkt als Installer oder einen Task auf die Server verteilen.

Gehen Sie hierzu auf Installationsprogramme und klicken Sie auf Installationsprogramm erstellen. Danach öffnet sich folgende Maske:

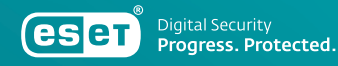

| Allgemein          |                                                                                                    |
|--------------------|----------------------------------------------------------------------------------------------------|
| Produkteinrichtung |                                                                                                    |
| ferteilung         | Windows macOS Linux                                                                                                    |
|                    | Verteilung                                                                                                    |
|                    | Installationsprogramm herunterladen oder ESET Remote Deployment Tool verwenden                                                                                                    |
|                    | Agent zuerst bereitstellen (Installationsskrict für Agenten)                                                                                                    |
|                    | Bereitstellung mit GPO oder SCCM                                                                                                    |
|                    | Komponenten                                                                                                    |
|                    | Management Agent                                                                                                    |
|                    | Sicherheitsprodukt                                                                                                    |
|                    | Laufwerksverschlüsselung                                                                                                    |
|                    | ESET INSPECT Connector                                                                                                    |
|                    | Produktverbesserungsprogramm                                                                                                    |
|                    | Teilnahme am Produktverbesserungsprogramm ③                                                                                                    |
|                    | Übergeordnete Gruppe                                                                                                    |
|                    | Auswählen oder Erstellen                                                                                                    |
|                    | Server-Hostname (optional) ③                                                                                                    |
|                    | ESMC.pre.local                                                                                                    |
|                    | Port                                                                                                    |
|                    | 2222                                                                                                    |
|                    |                                                                                                    |
|                    | Peerzertifikat                                                                                                    |
|                    | Eser PROTECT Zentrifikat                                                                                                    |
|                    | Benutzerdelmiertes Zertifikat                                                                                                    |
|                    | <ul> <li>ESET PROTECT Zertifikat</li> </ul>                                                                                                    |
|                    | Beschreibung Serversentifikät,<br>Aussteller (No. Server-Settatraungsstelle, On ISET Schweiz,<br>Betreff, CNA Agent 4: "On ISET Schweiz,<br>Produkt Agent,<br>Golding ab Tare Jul 14 2003,<br>Gulfag ab Tare Jul 14 2003, |

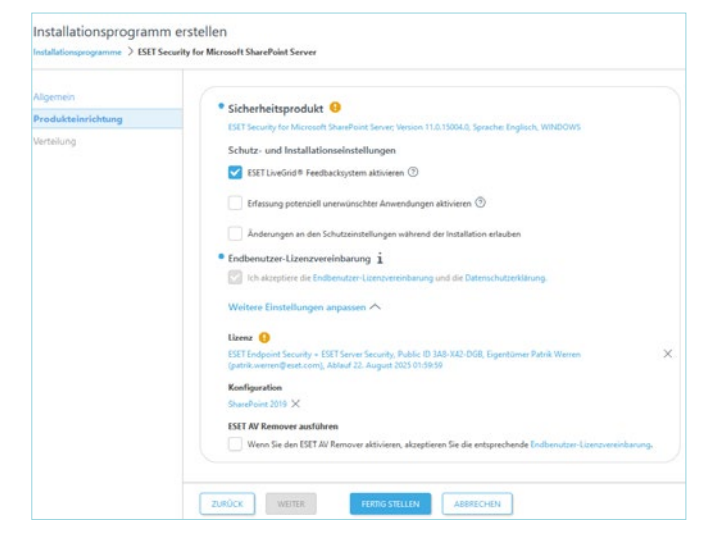

Klicken Sie auf *Fertig stellen*. Anschließend wird der Installer als 64-bit Version heruntergeladen.

| Installationsprogramm erstellen<br>Installationsprograme > ISIT Security for Microsoft SkerePoint Server |                                                                                                    |  |  |  |  |
|----------------------------------------------------------------------------------------------------|----------------------------------------------------------------------------------------------------|--|--|--|--|
| Allgemein<br>Produkteinrichtung                                                                          | Wilklen Sie eine Zielplattform                                                                                                    |  |  |  |  |
| Verteilung                                                                                               | 64<br>bit                                                                                                    |  |  |  |  |
|                                                                                                    | Remotebereitstellung<br>Laden Sie das Remote Deployment Soch heurter; mit dem Sie ein Installationsprogramm en masse in ihrem Netwerk verteilen können.<br>Visittige processioneen |  |  |  |  |

Konfigurieren Sie den Installer anhand dieser Maske mit ihren vorgegebenen Einstellungen. Klicken Sie danach auf *Weiter*.

In der nächsten Maske wählen Sie bei Sicherheitsprodukt den aktuellen SharePoint Schutz und die gewünschte Sprache aus.

Die Lizenz wird automatisch von ESET PROTECT ausgewählt.

Wenn Sie bereits eine SharePoint Konfiguration haben, kann diese hier hinterlegt werden.

Sie können den Installer direkt auf die Server verteilen und mit einem Doppelklick ausführen. Das ist der schnellste Weg, wenn Sie nur wenige Share-Point Server damit ausrollen möchten.

Bei einer größeren Anzahl SharePoint Server können Sie den Installer auch über das ESET Remote Deployment Tool verteilen.

| ESET Remote Deployment Tool                                                               | Distribution option                                                                                                    | × |
|-------------------------------------------------------------------------------------------|----------------------------------------------------------------------------------------------------|---|
| REMOTE<br>DEPLOYMENT<br>TOOL<br>• Source selection<br>Computer selection<br>Configuration | Select one of the options to distribute installer package. Select the source to be used:  Active Directory                                       |   |
| Deployment                                                                                | Sener: Computers non-Active Lineculty.  Scan network Scan your local network.  Import list (crx.text) Import list the hostnames or IP Addresses. |   |
|                                                                                           | Add computers manually<br>Enter hostnames or IP addresses manually.                                                                              |   |
|                                                                                           | lack Net Cancel                                                                                                    |   |

Das Tool bietet die Möglichkeit, die SharePoint Server über das Active Directory auszuwählen, was wir auch empfehlen. Alternativ können Sie die SharePoint Server über eine csv-Liste oder von Hand erstellen, was allerdings einen erheblichen Mehraufwand für Sie bedeutet.

#### MSI direkt herunterladen und installieren

Über den nachfolgenden Link ist es möglich, den ESET SharePoint Installer direkt von unserer Webseite runterzuladen:

### \_www.eset.com/int/business/download/ microsoft-sharepoint-security/

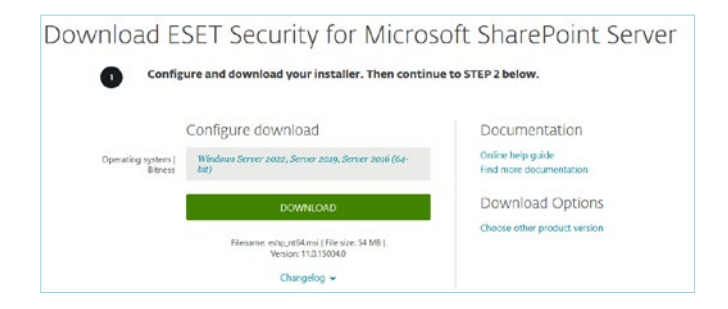

Mittels der MSI-Datei können Sie die Installation anpassen, sowohl die Komponenten, die Sie installieren möchten als auch die Installationspfade.

| ESET Security-Installation                              | ×                                                                                                    |  |
|---------------------------------------------------------|----------------------------------------------------------------------------------------------------|--|
| CESET<br>SECURITY<br>FOR MICROSOFT<br>SHAREPOINT SERVER | Willkommen beim<br>Setup-Assistent von ESET<br>Security<br>Der Setup-Assistent wird ESET Security auf Ihrem Computer                                                                                                    |  |
|                                                         | installieren. Klicken Sie auf "Weiter", um fortzufahren, oder<br>auf "Abbrechen", um den Setup-Assistent zu beenden.                                                                                                    |  |
|                                                         | Sie müssen andere residente Sicherheitsanwendungen wie<br>Viren- und Spyware-Schutzprogramme und Firewalls<br>unbedingt deinstallieren, bevor Sie die Installation<br>fortsetzen. Anderenfalls können schwerwiegende Probleme<br>auftreten. |  |
| Progress. Protected.                                    | Sprache:                                                                                                    |  |
|                                                         | English V                                                                                                    |  |
| 11.0.15004.0                                            | < Zurück Weiter > Abbrechen                                                                                                    |  |

Sobald der Installer startet, können Sie die Installationssprache auswählen. Klicken Sie danach auf *Weiter*.

| ESET Security-Installatio                           | n                                                                                                | ×      |
|-----------------------------------------------------|--------------------------------------------------------------------------------------------------|--------|
| <b>Einrichtungsart</b><br>Wählen Sie die für Sie ge | eignete Einrichtungsart                                                                          | езет   |
| ○ Vollständig                                       | Alle Programmfunktionen werden installiert.                                                      |        |
| Benutzerdefiniert                                   | Wählen Sie die zu installierenden Programmfunktioner<br>Empfohlen für fortgeschrittene Benutzer. | 1 aus. |
|                                                     |                                                                                                  |        |

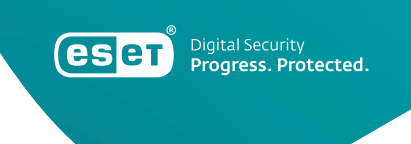

Im zweiten Schritt, geben Sie an, ob die Installation *Vollständig*, oder *Benutzerdefiniert* erfolgen soll.

Falls Sie die bestehende Sicherheitslösung für den SharePoint Host beibehalten und von ESET nur die SharePoint Datenbank absichern wollen, ist eine benutzerdefinierte Installation erforderlich.

In diesem Fall wählen Sie Benutzerdefiniert und klicken auf Weiter.

| Wählen Sie die zu installierenden Produktkomponenten aus |                         |  | GELOT |
|----------------------------------------------------------|-------------------------|--|-------|
| Benutzerdefinierte Installatio                           | n                       |  | Gene  |
| (Erforderliche Ko                                        | omponenten)             |  |       |
| X - Echtzeit-Dateisc                                     | hutz                    |  |       |
| Netzwerk-Schut                                           | z                       |  |       |
| Geralestederun                                           | а                       |  |       |
|                                                          |                         |  |       |
|                                                          |                         |  |       |
|                                                          |                         |  |       |
|                                                          |                         |  |       |
|                                                          |                         |  |       |
|                                                          |                         |  |       |
| )iese Komponenten müssen imm                             | ner installiert werden. |  |       |
| Diese Komponenten müssen imm                             | ner installiert werden. |  |       |
| Diese Komponenten müssen imm                             | ner installiert werden. |  |       |

Deaktivieren Sie folgende Komponenten:

- 1. Echtzeit-Dateischutz
- 2. Netzwerk-Schutz
- 3. Gerätesteuerung

Danach klicken Sie auf Weiter

| eser                                                      |
|-----------------------------------------------------------|
| en". Wenn Sie einen anderen<br>dran Sie auf "Durchauchen" |
|                                                           |
|                                                           |
| Durchsuchen                                               |
|                                                           |
|                                                           |
|                                                           |
| Durchsuchen                                               |
| Durchsuchen                                               |
| Durchsuche <u>n</u><br>Durchsuche <u>n</u>                |
|                                                           |

Im letzten Schritt besteht die Möglichkeit, ESET for SharePoint auf einem anderen Laufwerk als dem C:\-Laufwerk zu installieren, z.B. auf einem lokalen D:\-Laufwerk. Beachten Sie, dass Netzlaufwerke werden NICHT unterstützt werden.

# Installation durch die Aktivierung des Cluster-Modus

Mit der Aktivierung des Cluster-Modus, wird auf sämtlichen ausgewählten SharePoint Servern der ESET Schutz ausgerollt, falls er noch nicht installiert ist. Bei dieser Form der Einrichtung ist es erforderlich, die ESET Software auf dem primären SharePoint zu installieren und anschließend den Cluster-Modus zu aktivieren. Auf der nachfolgenden Seite finden Sie alle Informationen zum Cluster-Modus.

# Konfiguration in ESET PROTECT oder **im lokalen ESET SharePoint GUI**

Die ESET SharePoint Konfiguration kann entweder über das ESET PROTECT Management, oder lokal im GUI erfolgen.

### **ESET PROTECT:**

Das Management repliziert regelmässig die Share-Point Policy auf sämtliche SharePoint Server.

### Lokales ESET-SharePoint GUI:

Möchte der Kunde kein zentrales Management einsetzen, kann die Policy auch lokal im ESET Share-Point GUI konfiguriert werden. Die Replikation der Policy auf sämtliche SharePoint Server übernimmt der ESET Cluster-Modus.

Es spielt dabei keine Rolle, auf welchem Server die Policy angepasst wird. Sobald auf einem SharePoint Server eine Änderung an der Policy vorgenommen wird, ändert sich die Policy automatisch auf sämtlichen SharePoint Servern.

### Erklärung der wichtigsten Einstellungen im ESET SharePoint GUI

Ohne das zentrale Management ESET PROTECT lassen sich die meisten Einstellungen direkt auf den SharePoint Servern einstellen. Wir zeigen diese Themen kurz in der Demo.

| CELT SECURITY     |                                       |                                                                         |   |  |  |
|-------------------|---------------------------------------|-------------------------------------------------------------------------|---|--|--|
| 08 Überwachung    | 🗸 Sie sind                            |                                                                         |   |  |  |
|                   | Laure et                              |                                                                         |   |  |  |
|                   | Module sind au<br>Letztes Update: 11. | 1 dem neuesten Stand<br>.09.2024 12:44:26                               |   |  |  |
|                   |                                       |                                                                         |   |  |  |
|                   | Infiziert: 0                          | Dateisystemschutz                                                       |   |  |  |
|                   | Gesäubert: 0<br>Sauber: 18.82         | 84                                                                      |   |  |  |
| Hilfe und Support | Gesamt: 18.82                         | 54                                                                      |   |  |  |
|                   |                                       |                                                                         |   |  |  |
|                   |                                       |                                                                         |   |  |  |
|                   |                                       |                                                                         |   |  |  |
|                   |                                       |                                                                         |   |  |  |
|                   |                                       |                                                                         |   |  |  |
|                   | Produktversion                        | 11.0.15004.0                                                            |   |  |  |
|                   | System                                | SHAREPOINT.preJocal<br>Windows Server 2019 Standard 64-bit (10.0.17763) |   |  |  |
|                   | Computer<br>Batrichtzeit der Senerr   | Intel(R) Xeon(R) Gold 5218R CPU @ 2.10GHz (2100 MHz), 32768 MB RA       | м |  |  |

In der ESET Security for SharePoint sehen Sie beim Reiter *Überwachung* den aktuellen Stand der Module und die Statistiken zum Dateisystemschutz.

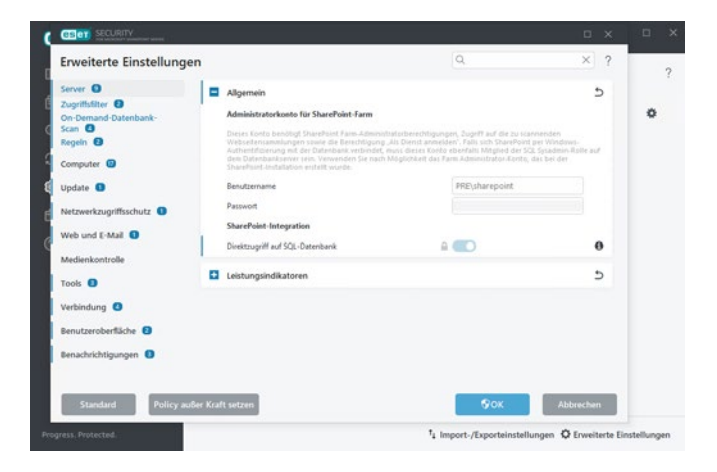

Die wichtigste Einstellung für den PoC ist die Integration des SharePoint-Farm Konto. Damit ist die ESET Sicherheitslösung in der Lage, Dateien in der SharePoint Datenbank zu scannen.

Dies umfasst die SharePoint Datenbanken, wie auch den Up- und Download auf den einzelnen Share-Point Sites.

Die Integration des SharePoint-Farm Admins kann lokal auf dem SharePoint Server oder auch direkt in der Policy in ESET PROTECT erfolgen.

Bei größeren Umgebungen ist es auch möglich bei einer großen Anzahl an SharePoint Servern, dies direkt über eshell und einen Task in ESET PROTECT auf Hunderten von SharePoint Servern einzutragen.

|             | Log-Dateien                          |                                       |                   |        | 18     | ٥      |
|-------------|--------------------------------------|---------------------------------------|-------------------|--------|--------|--------|
| Log-dateien | Erkennungen (47)                     | v                                     |                   |        |        |        |
|             | Erkennungen                          |                                       | Erkennung         | Aktion | Senu   | Inform |
|             | Ereignisse                           | y/eicar.com                           | Eicar Testdatei   | beibe  | PRELA  | Ein Er |
|             | Computer-Scan                        | st\AppData\Local\Tem.                 | Eicar Testdatei   | bebe   | PRE\A_ | Ereig  |
|             | Verschickte Dateien                  | :E\AppData\Local\Tem.                 | Eicar Testdatei   | beibe  | PRE\a  | Ereigr |
|             | Gesperrte Dateien                    | PRE\AppData\Local\T.                  | . Eicar Testdatei | beibe  | PREVA  | Ereign |
|             | Obamohan                             | 3/eicar.com                           | Eicar Testdatei   | bebe   | PRE\a_ | Ein Er |
|             | oberprotong                          | E\AppOata\Local\Tem.                  | Excar Testdater   | bebe   | PREAL  | Ereig  |
|             | HPS                                  | ExppData(Local)Tem.                   | Eicar Testdatei   | beibe  | PREVA. | Ereig  |
|             | Browserschutz                        | Meicar com                            | Eicar Testidatei  | helte  | PREVA  | Ein Fr |
|             | Netzwerkschutz                       | E\AppData\Local\Tem.                  | Eicar Testdatei   | bebe   | PREVA  | Ereig  |
|             | Gefilterte Websites                  | PRE\AppData\Local\T.                  | Eicar Testdatei   | beibe  | PRELA  | Ereig  |
|             | Medienkontrolle                      | g/eicar.com                           | Eicar Testdatei   | beibe  | PRE\a. | Ein Er |
|             | On Demand Dateshark Scan             | #\AppData\Local\Tem.                  | Eicar Testdatei   | beibe  | PREVA  | Ereig  |
|             | CIPOEnano-Davendaric scari           | PRE\AppData\Local\T.                  | Eicar Testdatei   | bebe   | PRE\a_ | Ereig  |
|             | 23.07.2024 09:00:49 H., D., https:// | secure.eicar.org/eicar.com            | Eicar Testdatei   | bebe   | PREVA  | En Er  |
|             | 23.07.2024 08:07:20 E. D. ChUsen     | s/ADMINI-1.PRE\AppData\Local\Tem.     | Eicar Testdatei   | bebe   | PRE\a_ | Ereig  |
|             | 18.07.2024 07:28:41 E. D. Californi  | chDhilble 1 PPE (appliately ocal Tem. | Eicar Testdatei   | bebe.  | PRE A  | Ereig  |
|             | 16.07.2024 07:28:41                  | sadministrator PRE\appData\Local\T    | Eicar Testdatei   | bebe   | PREVA  | Ereice |
|             |                                      |                                       |                   |        |        |        |

Die wichtigsten Logs im Bereich SharePoint sehen Sie in den Registern Erkennungen und On-Demand-Datenbank-Scan.

|               | Log-Dateien         |                                                      |                 |        | 18     | 0       |
|---------------|---------------------|------------------------------------------------------|-----------------|--------|--------|---------|
| Log-dateien   | Erkennungen (47)    | Ŷ                                                    |                 |        |        |         |
|               | Zeit                | S., O. Objekt                                        | Erkennung       | Aktion | Benu   | Inform  |
|               | 05.09.2024 10:57:32 | H., D., https://secure.eicar.org/eicar.com           | Eicar Testdatei | bebe   | PRE\a_ | Ein Ere |
|               | 20.08.2024 07:31:45 | E., D., C:\Users\ADMINI=1.PRE\AppData\Local\Tem      | Eicar Testdatei | bebe   | PRE\A_ | Ereign  |
|               | 20.08.2024 07:31:45 | E., D., C\Users\ADMINI~1.PRE\AppData\Local\Tem       | Eicar Testdatei | beibe  | PRE\a_ | Ereign  |
| Einstellungen | 20.08.2024 07:31:45 | E., D., C:\Users\administrator.PRE\AppData\Local\T., | Eicar Testdatei | bebe   | PRE\a_ | Ereigr  |
|               | 20.08.2024 07:31:45 | H., D., https://secure.eicar.org/eicar.com           | Eicar Testdatei | bebe   | PRE\a_ | Ein Er  |
|               | 30.07.2024 15:33:45 | E., D., C:\Users\ADMINI-1.PRE\AppData\Local\Tem      | Eicar Testdatei | bebe   | PRE\A_ | Ereigr  |
|               | 24.07.2024 06:19:39 | E., D., C:\Users\ADMINI=1.PRE\AppData\Local\Tem      | Eicar Testdatei | bebe   | PRE\a_ | Ereign  |
|               | 24.07.2024 06:19:18 | E., D., C\Users\ADMINI~1.PRE\AppData\Local\Tem       | Eicar Testdatei | beibe  | PREVA  | Ereign  |
|               | 24.07.2024 06:19:18 | H., D., https://secure.eicar.org/eicar.com           | Eicar Testdatei | bebe   | PRELA  | Ein Er  |
|               | 23.07.2024 10:08:07 | E., D., C:\Users\ADMINI=1.PRE\AppData\Local\Tem      | Eicar Testdatei | bebe   | PRE\a_ | Ereign  |
|               | 23.07.2024 10:08:07 | E., D., C:\Users\administrator.PRE\AppData\Local\T., | Eicar Testdatei | bebe   | PRE\a_ | Ereigr  |
|               | 23.07.2024 10:08:07 | H., D., https://secure.eicar.org/eicar.com           | Eicar Testdatei | bebe   | PRE\a. | Ein Er  |
|               | 23.07.2024 09:00:49 | E., D., C:\Users\ADMINI=1.PRE\AppData\Local\Tem      | Eicar Testdatei | beibe  | PRE\A_ | Ereigr  |
|               | 23.07.2024 09:00:49 | E., D., C:\Users\administrator.PRE\AppData\Local\T., | Eicar Testdatei | beibe  | PRE\a. | Ereigr  |
|               | 23.07.2024 09:00:49 | H., D., https://secure.eicar.org/eicar.com           | Eicar Testdatei | beibe  | PREVAL | Ein Er  |
|               | 23.07.2024 08:07:20 | E., D., C:\Users\ADMINI~1.PRE\AppData\Local\Tem      | Eicar Testdatei | bebe   | PRE\a_ | Ereign  |
|               | 18.07.2024 10:47:22 | E., D., C:\Users\ADMINI-1.PRE\AppData\Local\Tem      | Eicar Testdatei | bebe   | PRE\a_ | Ereign  |
|               | 18.07.2024 07:28:41 | E., D., C:\Users\ADMINI~1.PRE\AppData\Local\Tem      | Eicar Testdatei | bebe   | PRE\a_ | Ereign  |
|               | 18.07.2024 07:28:41 | E., D., C:\Users\administrator.PRE\AppData\Local\T., | Eicar Testdatei | beibe  | PRELA  | Ereign  |

Suchen Sie gezielt nach einem Event, ist es ratsam, den Filter zu nutzen.

|                   | CSCI SECURITY -                                                                            | ×        | = O                                          |
|-------------------|--------------------------------------------------------------------------------------------|----------|----------------------------------------------|
| Log-dateien       | Log-Filter                                                                                 | ?        |                                              |
|                   | Suchen nach:                                                                               |          | Aktion Benu. Inform                          |
|                   | In Eastern                                                                                 | te<br>te | i bebe PRE\a Ein Ere<br>i bebe PRE\a Ereigni |
| Cinctellungen     | Zeit: Scanner; Objekttyp; Objekt; Erkennung; Aktion: Benutzer; Information; Hash: Zuerst h | ~ 10     | i beibe PRE\a Ereigni                        |
| • Einsteilungen   | Entraostvoen:                                                                              | te       | i beibe PREVA Ein Ere                        |
|                   | Diagnosedater; Informationer; Warnunger; Fehler; Kritisch                                  | ~ te     | beibe PRE\a Ereigni                          |
|                   | Zeitraum:                                                                                  | te       | i bebe PRE\a Ereigni                         |
| Fille und Support | Nicht angegeben                                                                            | v te     | i beibe PRE\a Ein Ere                        |
|                   | Mann Indonation Indonesia                                                                  | te       | beibe PRE\a Ereign                           |
|                   | Re- Discourse - Transmit                                                                   | te       | i beibe PRE\a Ereign                         |
|                   | Surhontingen                                                                               | - te     | i beibe PRE\a Ereign                         |
|                   | Nur ganze Wörter                                                                           | te       | beibe PRE\a Ereign                           |
|                   | Gro8-/Kleinschreibung beachten                                                             | te       | i bebe PRE\a Ein Ere                         |
|                   | 1                                                                                          | te       | i beibe PRE\a Ereign                         |
|                   |                                                                                            | te       | beibe PRE\a Ereign                           |
|                   |                                                                                            |          | beibe., PRE\a., Ereion                       |
|                   | Standard OK Schließen                                                                      |          |                                              |

Der Log-Filter ermöglicht es, nach einem Event-Namen, nach Spalten, Eintragstypen und über einen speziellen Zeitraum zu suchen.

| CSCT SECURITY                                    | 0                                                                                                    | n x |
|--------------------------------------------------|----------------------------------------------------------------------------------------------------|-----|
|                                                  | Prüfung                                                                                                    | ?   |
| Log-dateien Q Prüfung                            | StatePoint-Datenbank-Scan<br>Scan der Microsoft StatePoint-<br>tinhätstatebank                                                                                                    |     |
| C Update                                         | C Scannen Sie Ihren Computer<br>Alle Islaken Dietritzger scannen auf<br>Beruftzerfährer Scannen die Beruftzerfährer aus<br>Wahlen Sie Scan-Zeite, Sauberungsstufe und<br>Beruftzer Barameter aus                                                                                                    |     |
| <ul> <li>Einstellungen</li> <li>Tools</li> </ul> | Wechselmedien-Scan     Scanen von USE-Geraten, DVDs, CDs und     wechselmedien     Construction     Construction     Constructin     Construction     Constructin     Const |     |
| Ø Hilfe und Support                              |                                                                                                    |     |
|                                                  | Ziehen Sie Dateien mit der Maus hierher, um sie zu prüfen                                                                                                    |     |
| Progress. Protected.                             |                                                                                                    |     |

Die SharePoint Datenbanken können direkt über das GUI auf Malware geprüft werden. Wir empfehlen den zeitgesteuerten Scan über einen Task.

8

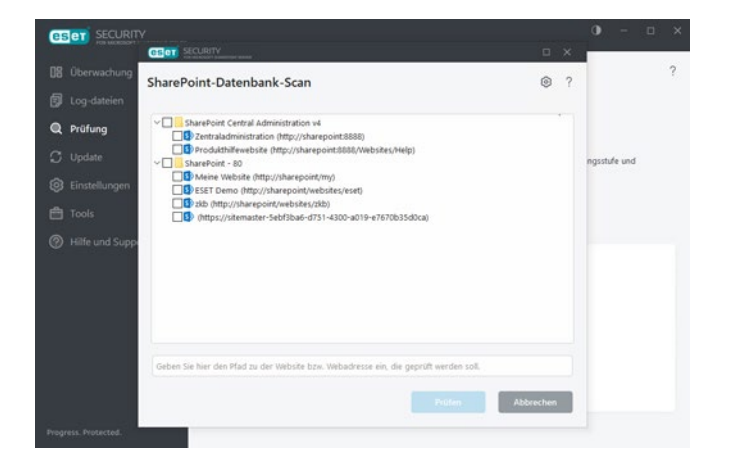

Danach läuft der Malware-Scan. Die Prüfzeit variiert je nach Größe der Datenbank. Bei einer großen Datenbank kann es auch bis zu mehreren Stunden dauern.

| ~ | SharePoint-Datenbank-Scan<br>Prüfung abgeschlossen.                       | 11.09.2024 13:12:42 |
|---|---------------------------------------------------------------------------|---------------------|
|   | Gefundene Ereignisse: 0<br>Verwendete Erkennungsroutine: 29871 (20240911) | Verwerfen           |
|   | Log anzeigen                                                              |                     |

Ist der Scan komplett abgeschlossen, erhalten Sie eine Meldung. Möchten Sie den Inhalt des Scans sehen, klicken Sie auf *Log anzeigen*.

Beim manuellen Scan wählen Sie einfach die gewünschte/n SharePoint Datenbank/en aus und klicken auf *Prüfen*.

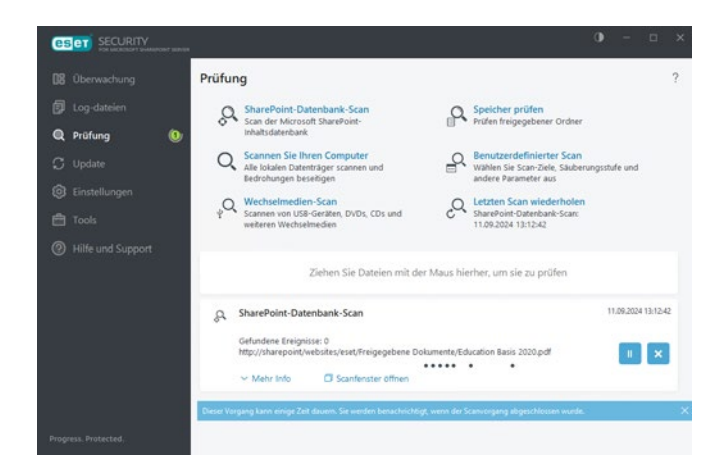

| ESCT SECURITY                                    |                                                                          | 0 - ¤ ×                  |
|--------------------------------------------------|--------------------------------------------------------------------------|--------------------------|
| DB Oberwachung                                   | Einstellungen                                                            | ?                        |
| <ul> <li>Log-dateien</li> <li>Prüfung</li> </ul> | Server                                                                   | >                        |
| C Update                                         | Computer     Alle benötigten Computer-Schutzfunktionen sind aktiv.       | >                        |
| Einstellungen Tools                              | Netzwerk     Alle benötigten Netzwerkschutzfunktionen sind aktiv.        | >                        |
| Ø Hilfe und Support                              | Web und E-Mail     Alle benötigten internet-Schutzfunktionen sind aktiv. | >                        |
|                                                  | D Tools                                                                  | >                        |
|                                                  |                                                                          |                          |
| Progress. Protected.                             | 14 Import-/Exporteinstellungen 🗘 I                                       | irweiterte Einstellungen |

Wichtige Einstellungen zu SharePoint finden Sie im Register Server.

# Clustermodus - für die Policy Synchronisation

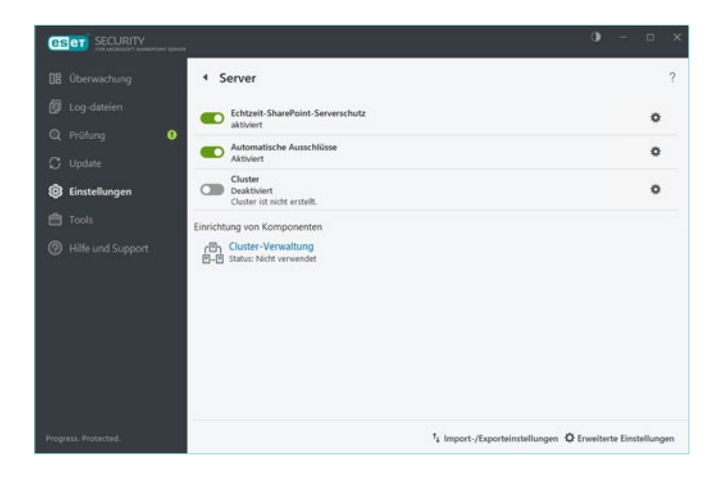

Im Enterprise PoC empfiehlt es sich immer, den Cluster-Modus zu aktivieren.

Der ESET Cluster ist eine P2P-Kommunikationsinfrastruktur aus der ESET Produktlinie für Microsoft Windows Server.

Diese Infrastruktur ermöglicht, dass ESET Serverlösungen miteinander kommunizieren, Daten wie z. B. Konfigurationen und Benachrichtigungen austauschen und die für den ordnungsgemäßen Betrieb einer Gruppe von Produktinstanzen erforderlichen Daten synchronisieren können.

Ein Beispiel einer solchen Gruppe ist eine Knotengruppe in einem Windows-Failover-Cluster oder einem Network Load Balancing (NLB)-Cluster mit installierter ESET Lösung, bei der das Produkt im gesamten Cluster gleich konfiguriert sein muss. ESET Cluster garantiert diese Einheitlichkeit zwischen den Instanzen.

Der Cluster-Modus ist nur sinnvoll, wenn Sie explizit keine zentrale Verwaltung wie ESET PROTECT verwenden möchten. In diesem Fall können Sie die SharePoint Policy auf einem x-beliebigen SharePoint Knotenpunkt anpassen. Die vorgenommene Änderung wird anschließend automatisch auf sämtliche SharePoint Server synchronisiert.

#### **Cluster aktivieren und konfigurieren**

- 1. Den Schieberegler Cluster einschalten
- 2. Die Cluster-Member von Hand eintragen oder über die automatische Erkennung suchen.

**Wichtig:** Der Standardport ist 9777. Sollte dieser Port bereits belegt sein, verwenden Sie eine andere Portnummer.

| Select nodes                                |      | ?                                |
|---------------------------------------------|------|----------------------------------|
| Machine to add to the list of cluster nodes |      | Add                              |
| Cluster nodes                               |      | <u>R</u> emove                   |
| ESFW_NODE1<br>ESFW_NODE2<br>ESFW_NODE3      |      | Remove al <u>l</u><br>Autodetect |
|                                             |      | <u>B</u> rowse<br>L <u>o</u> ad  |
|                                             |      |                                  |
|                                             | Next | Çancel                           |

3. Klicken Sie auf *Next* und das Cluster wird automatisch gebaut. Sollte auf einem der Cluster Nodes noch keine ESET SharePoint Software installiert sein, wird sie automatisch über den Cluster Wizzard ausgerollt und installiert.

# ESET Shell

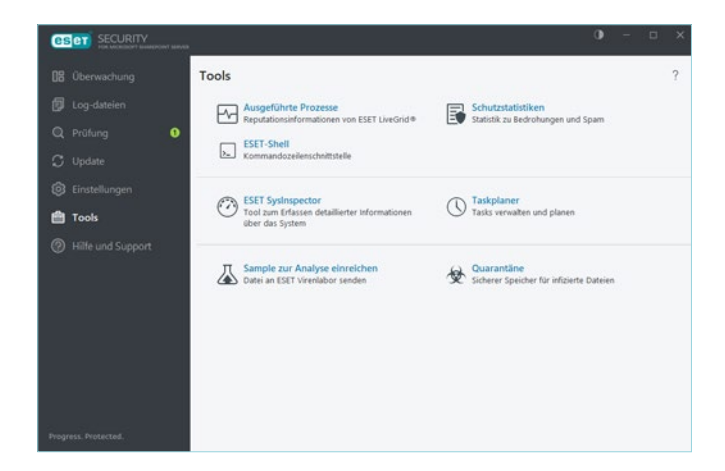

Unter *Tools*, finden Sie den Taskplaner für zeitgesteuerte SharePoint Datenbank Scans, sowie den Aufruf der ESET Shell Kommandos:

| C:\Program Fil                                                                                                    | es\ESET\ESET Secur                                                                                                    | ity\eShell.exe                        |                               |                           |                                                                                                    |                                  | - | 0 | × |
|----------------------------------------------------------------------------------------------------|----------------------------------------------------------------------------------------------------|---------------------------------------|-------------------------------|---------------------------|----------------------------------------------------------------------------------------------------|----------------------------------|---|---|---|
| Haximaler Schu                                                                                                    | utz                                                                                                    |                                       |                               |                           |                                                                                                    |                                  |   |   | ^ |
| Gültigkeit der<br>Letztes erfolg                                                                                                    | r Lizenz: 22<br>greiches Upda                                                                                                    | .01.2025<br>te: 11.09.2024 12         |                               |                           |                                                                                                    |                                  |   |   | Ľ |
| Automatische /<br>HTPS:<br>Exploit-Block<br>Lansomware-Sci<br>Echtzeit-Date<br>Medienkontroll<br>Ifrewall:<br>Netzwerkisolli<br>Ustnet-Erkenn<br>Netzwerkisoli<br>Chtzeit-Schu<br>Präsentations<br>(SiI-Cluster:<br>E-Mail-Cluster:<br>Bhishing-Schutz;<br>Phishing-Schutz; | Ausschlüsse:<br>eicherprüfung<br>er:<br>hutz:<br>ischutz:<br>le:<br>erung:<br>ung:<br>ung:<br>ffsschutz (ID<br>tz für ShareP<br>modus:<br>ing:<br>-Schutz:<br>tz:<br>Über RA-Rich | :<br>S):<br>Sint:<br>tlinie verwaltet |                               |                           | Aktiviert<br>Aktiviert<br>Aktiviert<br>Aktiviert<br>Deaktiviert<br>Deaktiviert<br>Deaktiviert<br>Aktiviert<br>Aktiviert<br>Aktiviert<br>Aktiviert<br>Aktiviert<br>Aktiviert<br>Aktiviert<br>Aktiviert |                                  |   |   |   |
| ABOUT<br>NOTIFICATIONS<br>STATUS                                                                                                    | COMPUTER<br>PASSWORD<br>TOOLS                                                                                                    | CONNECTIVITY<br>RUN<br>UI             | DEVICE<br>SCHEDULER<br>UPDATE | GUIDE<br>SERVER<br>VIRLOG | LICENSE<br>SETTINGS<br>WARNLOG                                                                                                    | NETWORK<br>SIGN<br>WEB-AND-EMAIL |   |   |   |
| Shells_                                                                                                    |                                                                                                    |                                       |                               |                           |                                                                                                    |                                  |   |   | ~ |

Die ESET Shells können remote per PowerShell über einen Server Task im ESET PROTECT Management aufgerufen werden.

Hier finden Sie den Link zur Beschreibung: <u>→help.eset.com/eshp/11.0/de-DE/work\_eshell.html</u>

# ESET SharePoint Taskplaner

| SECURITY             |                                                              |                        |                     | 0 - 0               | × |
|----------------------|--------------------------------------------------------------|------------------------|---------------------|---------------------|---|
| 08 Oberwachung       | <ul> <li>Taskplaner</li> </ul>                               |                        |                     | 18                  | ? |
| 🕼 Log-dateien        | Task                                                         | Trigger                | Nächste Ausführung  | Letzte Ausführung   |   |
| Q Prüfung 🕦          | ✓ Log-Wartung<br>Log-Wartung                                 | Task wird täglich um 0 | 12.09.2024 02:00:00 | 11.09.2024 02:00:39 |   |
| C. Hodata            | Update<br>Automatische Updates in festen Zeitabständ         | Task wird regelmäßig   | 11.09.2024 13:44:22 | 11.09.2024 13:14:22 |   |
|                      | Update<br>Automatische Updates beim Anmelden des             | Benutzeranmeldung (h   | Bei Ereignis        |                     |   |
| ② Einstellungen      | Prüfung der Systemstartdateien<br>Prüfung Systemstartdateien | Benutzeranmeldung Ta   | Bei Ereignis        | 11.09.2024 11:21:10 |   |
| 💼 Tools              | Prüfung der Systemstartdateien                               | Erfolgreiches Modulu   | Bei Ereignis        | 11.09.2024 12:44:29 |   |
| ⑦ Hilfe und Support  | Regelmäßiger Datenbank-Scan<br>SharePoint ESET D8 prüfen     | Task wird täglich um 0 | 12.09.2024 06:00:00 | 11.09.2024 06:00:39 |   |
|                      |                                                              |                        |                     |                     |   |
|                      |                                                              |                        |                     |                     |   |
|                      |                                                              |                        |                     |                     |   |
|                      |                                                              |                        |                     |                     |   |
|                      |                                                              |                        |                     |                     |   |
|                      |                                                              |                        |                     |                     |   |
|                      |                                                              |                        |                     |                     |   |
| Progress, Protected. | Task hinzufügen                                              | Section                | Standard            |                     |   |

Im Taskplaner sind schon einige voreingestellte Tasks hinterlegt, wie zum Beispiel die Log-Wartung, Updates und die Prüfung der Systemstartdateien.

|          | <ul> <li>Taskplaner</li> </ul> |                             |         | 18                  |
|----------|--------------------------------|-----------------------------|---------|---------------------|
|          | CELT SECURITY                  |                             | σ×      | Letzte Ausführung   |
|          | Taskdetails                    |                             | ?       | 11.09.2024 02:00:39 |
| 🕽 Update | Taskname                       | Demo SharePoint DB Scan     |         | 11.09.2024 13:14:22 |
|          | Tasktyp                        | Regelmäßiger Datenbank-Scan | 5       | 11.02.2024 11.21.10 |
| 🗂 Tools  | Aktiviert                      |                             |         | 11.09.2024 12:44:29 |
|          |                                |                             |         | 11.09.2024 06:00:39 |
|          |                                |                             |         |                     |
|          |                                |                             |         |                     |
|          |                                | Zarijeck Wester Ab          | brechen |                     |

Als Beispiel erstellen wir im PoC eine Demo zum Thema SharePoint Datenbank-Scan. Hierzu klicken wir auf *Task hinzufügen* und vergeben in den Taskdetails einen *Tasknamen*. Beim *Tasktyp* wählen wir *Regelmäßiger Datenbank-Scan* aus.

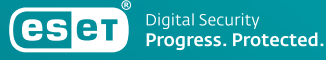

|                                  | Triana.                                                                                                    | × |
|----------------------------------|----------------------------------------------------------------------------------------------------|---|
| Taskausführung                   |                                                                                                    | 1 |
| Taskausfuhrung planen            | <ul> <li>Einmalig</li> <li>Wiederholt</li> <li>Täglich</li> <li>Wöchentlich</li> <li>Bei Ereignis</li> </ul> |   |
| Task im Akkubetrieb überspringen |                                                                                                    |   |
|                                  |                                                                                                    |   |
|                                  |                                                                                                    |   |

Den SharePoint Datenbank-Scan planen wir mit einer wöchentlichen Ausführung.

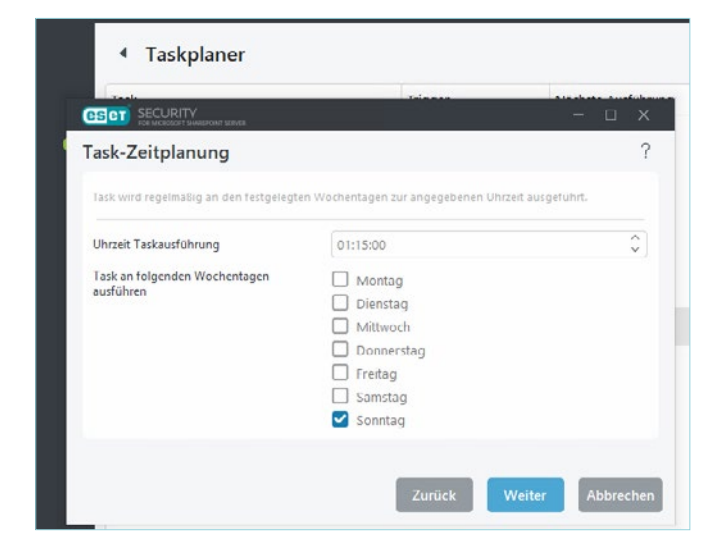

Damit der SharePoint Server in der Leistung nicht beeinträchtigt wird, legen wir die Taskausführung auf Sonntag 01:15 Uhr.

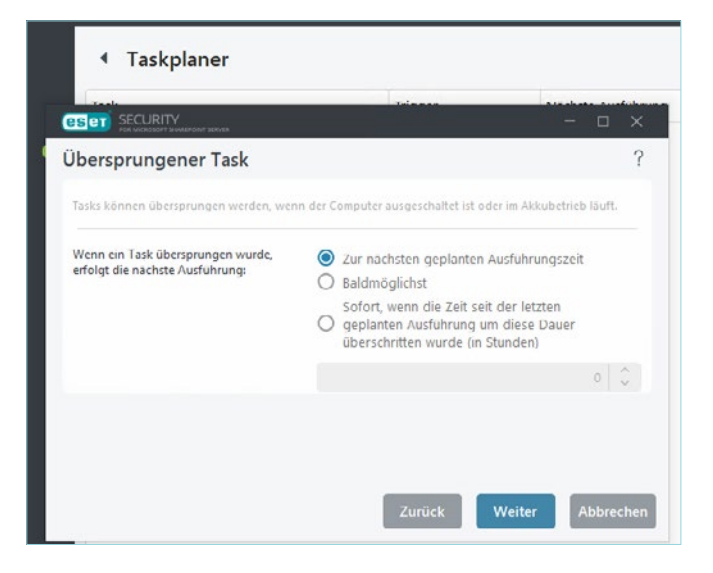

Der Task soll zur nächsten geplanten Ausführungszeit ausgeführt werden.

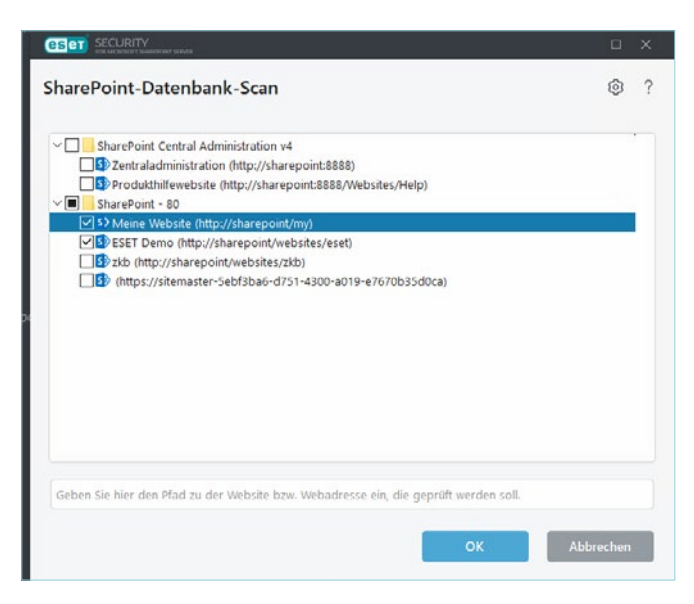

Wir wählen die SharePoint Datenbanken aus, die auf Malware geprüft werden sollen. Im Anschluss wird der Task angelegt und am definierten Zeitpunkt ausgeführt.

# ESET SharePoint Quarantäne

| CESCI SECURITY       |                                            |                                 |               | ) - 0                               |    |
|----------------------|--------------------------------------------|---------------------------------|---------------|-------------------------------------|----|
| 08 Überwachung       | <ul> <li>Quarantă</li> </ul>               | ne                              |               | 12                                  | ?  |
| 🗊 Log-dateien        | Zeit                                       | Objektname                      | Gr            | Grund                               | Ar |
| Q Prüfung 0          | 09.07.2024 13:58:17<br>09.07.2024 13:50:24 | PasswortZIP.7z<br>eicarcom2.zip | 800,<br>308 8 | Regel "Archive .<br>Eicar Testdatei |    |
| 🗘 Update             |                                            |                                 |               |                                     |    |
| Einstellungen        |                                            |                                 |               |                                     |    |
| 🛱 Tools              |                                            |                                 |               |                                     |    |
| ② Hilfe und Support  |                                            |                                 |               |                                     |    |
|                      |                                            |                                 |               |                                     |    |
|                      |                                            |                                 |               |                                     |    |
|                      |                                            |                                 |               |                                     |    |
|                      |                                            |                                 |               |                                     |    |
|                      |                                            |                                 |               |                                     |    |
|                      |                                            |                                 |               |                                     |    |
| Progress. Protected. | In Quarantine v                            | verschieben                     |               |                                     |    |
|                      |                                            |                                 |               |                                     |    |

Jeder SharePoint Server besitzt eine lokale Quarantäne seiner SharePoint Datenbanken.

Es ist möglich, an dieser Stelle Objekte wieder freizugeben. Verwalten Sie den SharePoint Server über ESET PROTECT, finden Sie die Quarantäne-Objekte direkt im Management. Dort müssen sie auch freigegeben werden.

Muss eine große Anzahl an Objekten aus der Quarantäne freigegeben werden, empfiehlt es sich, dies per ESET Shell über einen Server-Task zu tun.

### Nachfolgendes Beispiel

### Passwortgeschützte Archive aus der ESET SharePoint Quarantäne wiederherstellen

Datenbankobjekte, die von ESET in die Quarantäne verschoben werden, können nicht mittels GUI auf dem SharePoint Server wiederhergestellt werden. Dies wird über einen Task in ESET PROTECT vorgenommen.

#### 1. Erstellen eines Quarantäne Wiederherstellungstasks

| Einfach         | -> | Name                                   |  |
|-----------------|----|----------------------------------------|--|
| Einstellungen   |    | SharePoint Quarantäne wiederherstellen |  |
| Zusammenfassung |    | Tags<br>Tags auswählen<br>Beschreibung |  |
|                 |    | Aufgabenkategorie                      |  |
|                 |    | Alle Aufgaben                          |  |
|                 |    | Task                                   |  |
|                 |    | Quarantäneverwaltung                   |  |

| Einfach         | Quarantäne-Verwaltungseinstellung      | gen |
|-----------------|----------------------------------------|-----|
| Einstellungen   | Aktion                                 |     |
| Zusammenfassung | Objekt(e) wiederherstellen             |     |
|                 | Filtertyp 💿                            |     |
|                 | Aufgetreten                            |     |
|                 | Filtereinstellungen<br>Aufgetreten aus |     |
|                 | 2021 Juni 2 00:00:00                   |     |

Wählen Sie beim Client-Task unter Task Quarantäneverwaltung aus Es gibt unterschiedliche Filtertypen, die je nach Fall gezielt eine Wiederherstellung einleiten können. Wurden durch einen Datenbank-Scan sehr viele ZIP-Dateien mit Passwortschutz gelöscht, ist die einzige effektive Möglichkeit, die Dateien zwischen zwei Zeitstempeln wiederherzustellen.

| iltertyp 💿    |   |
|---------------|---|
| Aufgetreten   | ~ |
| Hash-Elemente |   |
| Aufgetreten   |   |
| Größe         |   |
| Ereignisname  |   |
| Objektname    |   |

| Einfach         | Quarantäne-Verwaltungseinstellungen |   |
|-----------------|-------------------------------------|---|
| Einstellungen   | Aktion                              |   |
| Zusammenfassung | Objekt(e) wiederherstellen          | ~ |
|                 | Filtertyp ③                         |   |
|                 | Aufgetreten                         | ~ |
|                 | Filtereinstellungen                 |   |
|                 | Aufgetreten aus                     |   |
|                 | 2021 Juni 2 00:00:00                |   |
|                 | Aufgetreten in                      |   |
|                 | 2021 Juni 2 08:00:01                |   |

Dazu schauen Sie am besten in der Log-Datei nach, von wann bis wann der Datenbank Scan gelaufen ist. Tragen Sie anschließend den Anfangs- und Endwert ein.

2. Sobald die Erstellung des Tasks erfolgt, werden Sie aufgefordert, einen Trigger einzustellen. Hier kann der Admin im Anschluss definieren, wann der Wiederherstellungstask aufgeführt werden soll.

3. Sobald der Task vollständig durchgelaufen ist, sind sämtliche t Archive im SharePoint wieder verfügbar und verschwinden aus der Quarantäne.

| P Suchen            | 1SLT Dome |             |                  |              |              |                                      |
|---------------------|-----------|-------------|------------------|--------------|--------------|--------------------------------------|
| Start               | ED        | ESET Demo   |                  |              |              |                                      |
| Dokumente<br>Seiten | Papieri   | korb leeren |                  |              |              |                                      |
| Websiteinhalte      | Papier    | korb        |                  |              |              |                                      |
| Papierkorb          | rapier    | NOT D       |                  |              |              |                                      |
| Bearbeiten          | D         | Name        | Gelöscht am 1    | Gelescht von | Erstellt von | Gegenungspirt                        |
|                     |           | FisDuta71   | 92.06.2021 07.33 | Systemikoets | Systemicanto | websites/east/Triegegebene Dokumente |
|                     |           | teraim.zip  | 02.06-2021 07.33 | Symerikanta  | Synemiceto   | websites/koel/Finigegebene Dokumente |

Wichtiger Hinweis an alle Nutzer: Die Archive werden im Papierkorb wiederhergestellt und benötigen eine Nacharbeit auf dem SharePoint Server.

| ,O Suchen      | 15ET Demo                    |                  |              |              |                                      |
|----------------|------------------------------|------------------|--------------|--------------|--------------------------------------|
| Start          | ED ESET Demo                 |                  |              |              |                                      |
| Seiten         | 🔋 Löschen 为 Wiederherstellen |                  |              |              |                                      |
| Websiteinhalte | Panierkorb                   |                  |              |              |                                      |
| Papierkorb     | ropicitoro                   |                  |              |              |                                      |
| Ø Bearbeiten   | 🗢 🗋 Name                     | Geldscht am 1    | Geldocht von | Entellt von  | Unprungsont                          |
|                | 🗢 🗐 FisData.7z               | 02.06.2021 07.33 | Systemicanto | Systemianta  | websites/eset/Freigegebene Dokumente |
|                | 😑 💷 ransim.zip               | 02.06.2021 07:33 | Systemiconte | Systemicanto | websites/eset/Freigegebene Dokumente |
|                |                              |                  |              |              |                                      |

Die Dokumente müssen alle selektiert werden. Anschließend gelangen Sie über den Button *Wiederherstellen* zurück an den Ursprungsort.

| -         | SharePoint                |           |                                   |                           |                |                   |
|-----------|---------------------------|-----------|-----------------------------------|---------------------------|----------------|-------------------|
| ,Q s      | uchen                     | ESET Demo |                                   |                           |                |                   |
| Sta       | rt                        | ED        | ESET Demo                         |                           |                |                   |
| Do        | kumente                   |           |                                   |                           |                |                   |
| Sei       | ten                       | + Neu ~   | 🕆 🛉 Hochladen 🗸 🎧 Synchronisieren | Nach Excel exportien      | en ···         |                   |
| We<br>Pag | ibsiteinhalte<br>pierkorb | Dokun     | nente                             |                           |                |                   |
| Ø Bei     | arbeiten                  | D         | Name 🗸                            | Geindert 🗸                | Geändert von 😔 | + Spalte hinzufi; |
|           |                           | 8         | Education Basis 2020.pdf          | 15.10.2020                | Systemkonto    |                   |
|           |                           | 10        | <sup>37</sup> FisData.7z          | Vor ungefähr einer Stunde | Systemkonto    |                   |
|           |                           | 8         | FRAM.pdf                          | 5. Februar                | Systemkonto    |                   |
|           |                           | uff.      | <sup>30</sup> ransim.zip          | Vor ungefähr einer Stunde | Systemkonto    |                   |
|           |                           |           |                                   |                           |                |                   |

### Konfiguration der SharePoint Policy im ESET PROTECT

In diesem Abschnitt stellen wir die Einstellungen direkt in der SharePoint Policy im ESET PROTECT vor. Im Wesentlichen sind sie gleich aufgebaut wie direkt im GUI auf dem SharePoint Server.

Es gibt aber ein paar Details, welche nur über den ESET PROTECT gesteuert werden können.

| ET Security for Microsoft Shar | ePoint Server ( | V6+)                                  | Q. Zu inchander Typ             |     |
|--------------------------------|-----------------|---------------------------------------|---------------------------------|-----|
| SERVER                         |                 | ALLGIMEIN                             | () 27# 💷 O I                    | • + |
| Zugiffifite                    | O               | SHAREPOINT-INTEGRATION                |                                 |     |
| On-Demand-Datenbank-Scan       | 0               | 🔾 🛢 🕂 Direktzugriff auf SQL-Datenbank |                                 | 0   |
| Regeln                         | 0               | LEISTUNGSINDIKATOREN                  | (0 a z a) (1 a sorrer 2008) O 4 | • + |
| IMPUTER                        | 6               | -                                     |                                 |     |
| PDATE                          |                 |                                       |                                 |     |
| T2WERKZUGR/FFSSCHUTZ           |                 |                                       |                                 |     |
| B UND E-MAIL                   |                 |                                       |                                 |     |
| DENKONTROLLE                   |                 |                                       |                                 |     |
| 0015                           | Ø               |                                       |                                 |     |
| ERBINDUNG                      |                 |                                       |                                 |     |
| ENUTZEROBERFLÄCHE              | •               |                                       |                                 |     |
| ENACHRICHTIGUNGEN              | 0               |                                       |                                 |     |
| OVERRIDE-MODUS                 | 0               |                                       |                                 |     |

Der Direktzugriff auf die SharePoint SQL-Datenbank wird in der Policy eingeschaltet.

| ET Security for Microsoft Sha                                                                                                    | rePoint Ser | ver (V6+)                                                                            | 🕽 Zu suchender Typ           |            |          |   |   |
|----------------------------------------------------------------------------------------------------|-------------|--------------------------------------------------------------------------------------|------------------------------|------------|----------|---|---|
| SERVER                                                                                                    | Ø           | ALLGEMEN                                                                             |                              | 0          |          | + |   |
| Zugriffsfilter                                                                                                    | •           | O ⊕ ≠ Zugriffsfilter aktivieren                                                      |                              |            |          |   |   |
| On-Demand-Datenbank-Scan                                                                                                    | O           | SHAREPOINT-SCHUTZEINSTELLUNGEN                                                       |                              |            |          | + |   |
| Regela                                                                                                    | Ø           | Die unten angezeigten Sharefoint-Servenchutzeinstellungen könn                       | en auch in der SharePoint-Zi | induladmi  | nistutio |   |   |
| COMPUTER                                                                                                    | ø           | serwaltat werden. Die her vorgenommenen Anderungen werden u<br>SharePoint angezeigt. | ster Umständen erst nach ei  | Jügen Seks | umden im |   |   |
| IPDATE                                                                                                    |             | 🔾 🔍 🔄 Dokumente beim Hochladen scannen                                               |                              |            |          |   |   |
| NETZWERKZUGRIFFSSCHUTZ                                                                                                    |             | 🖸 🔍 🕆 Dokumente beim Herunterladen scannen                                           |                              |            |          |   |   |
| AFR UND F-MAIL                                                                                                    |             | 🖸 🔍 🕈 Zulassen, dass Benutzer infizierte Dokumente herunterladen                     |                              |            |          |   | 0 |
| and the second second s |             | 🔾 🐵 🕂 Versuchen, infizierte Dokumente zu slubern                                     |                              |            |          |   |   |
| AEDIENKON KOLLE                                                                                                    |             | O ⊕ ÷ Zeitüberschreitung (Sek.)                                                      | 300                          |            |          | 0 |   |
| DOLS                                                                                                    | Ø           | O @ + Anzahl der Scanthreads                                                         | 5                            |            |          | 6 |   |
| VERBINDUNG                                                                                                    | Ø           | _                                                                                    |                              |            |          |   |   |
| BENUTZEROBERFLÄCHE                                                                                                    | 0           | VIREN- UND SPYWARE-SCHUTZ                                                            |                              |            | 0.       | * |   |

Die SharePoint Schutzeinstellungen umfassen:

*Einschalten:* Dokumente beim Hoch- und Runterladen scannen

*Fragen an Kunden:* Sollen infizierte Dokumente heruntergeladen werden können?

*Einschalten:* Versuchen, infizierte Dokument zu säubern

| T Security for Microsoft Share | ePoint Sen | er (V6+) 0.                                              | , Zuzuchender Typ                      |
|--------------------------------|------------|----------------------------------------------------------|----------------------------------------|
| ERVER                          | Ø          | ALIGEMEIN                                                | • • • • •                              |
| Zugriffshiter                  | 0          | 🔿 💿 🗲 im schreibgeschützten Modus scannen                |                                        |
| On Demand-Datenbank Scan       | 0          | O      Ø      Ø Dokumentversionen scannen                |                                        |
| COMPUTER                       | 0          |                                                          |                                        |
| PDATE                          |            | ○ ● ÷ Zuletzt geändert                                   | Alle im letzten 3 Monaten geänderten 👻 |
| ET2WERK2UGRIFFSSCHUTZ          |            | O @ + Anzahl paralleler Downloads                        | 5 (0)                                  |
| VEB UND E-MAIL                 |            | © ⊕ + Scan beenden, wenn die 4usfihrung zu lang (@≥ 10.0 |                                        |
| /EDIENKONTROLLE                |            | O                                                        | 240                                    |
| 0015                           | 0          | VIEN. IND SPYWARE-SCHUTZ                                 |                                        |
| ERBINDUNG                      |            | MINEN OND SPTWARE SCHOIL                                 |                                        |

Im schreibgeschützten Modus scannen wird empfohlen, falls Sie externe SharePoint Datenbanken ins Unternehmen migrieren und in einem ersten Schritt feststellen möchten, ob sich Malware darin befindet, ohne sie zu löschen. Bitte bachten Sie, das dies nur eine Auswertung darstellt.

| ET Security for Microsoft Shar | ePoint Serve | r (V6+)                  | Q Zu suchender Typ  |              | 3 |
|--------------------------------|--------------|--------------------------|---------------------|--------------|---|
| SERVER                         | 0            | REGELN                   |                     |              |   |
| Zugnitsfilter                  | •            | ZUGRIFFSFILTER           |                     |              |   |
| On-Demand-Datenbank-Scan       |              | 🔿 🖷 🖗 Regeln             | Bearbeiten & Instan | • DErsetzen  |   |
| Regela                         | 0            |                          |                     |              |   |
| COMPUTER                       | Ø            | ON-DEMAND-DATENBANK-SCAN |                     |              |   |
| UPDATE                         |              | 🖸 🗧 🕈 Regeln             | Bearbeiten 🖧 Instan | • 🗆 Ernetzen | • |
| NETZWERKZUGRIFFSSCHUTZ         |              |                          |                     |              |   |

Die Regeln umfassen:

- 1. Zugriffsfilter auf die SharePoint Datenbank
- 2. Filterregeln für den On-Demand-Datenbank-Scan

| Aktiv | Name                                                  | Stufe             | Treffer 🧕 |
|-------|-------------------------------------------------------|-------------------|-----------|
| 2     | *.php hochladen blockieren                            | Filterung         | 0         |
|       | °.txt hochladen blockieren                            | Dateiverarbeitung | 0         |
|       | *.exe hochladen blockieren                            | Dateiverarbeitung | 0         |
| 2     | Weitere Regeln für Weboberflächendateien überspringen | Dateiverarbeitung | 0         |
|       | Ausführbare Dateien nicht zulassen                    | Dateiverarbeitung | 0         |
|       |                                                       |                   |           |
| Hinzu | tügen Dearbeiten Lintterner Kopieren i loch           | Runter            |           |

Im PoC sind folgende Erweiterungen zur Demo vorhanden: .php, .txt, .exe.

| Weitere Regeln für Weboberflächendateien überspringen Dateiverarbeitung     Ausführbare Dateien nicht zulassen Dateiverarbeitung     ZIP mit Passwort Verarbeitung von Erg | Weitere Regeln für Weboberflächendateien überspringen                                                                                                    |                              |   |
|----------------------------------------------------------------------------------------------------|----------------------------------------------------------------------------------------------------|------------------------------|---|
| Ausführbare Dateien nicht zulassen Dateiverarbeitung     ZIP mit Passwort Verarbeitung von Erg                                                                             | the second second | Dateiverarbeitung            | 0 |
| ZIP mit Passwort Verarbeitung von Erg                                                                                                    | Ausführbare Dateien nicht zulassen                                                                                                    | Dateiverarbeitung            | 0 |
|                                                                                                    | ZIP mit Passwort                                                                                                    | Verarbeitung von Ergebnissen | 0 |
|                                                                                                    |                                                                                                    |                              |   |

Die Regel ZIP Passwort kann aktiviert und deaktiviert werden.

| 1    | Aktiv                                                                |                      | D              |   |
|------|----------------------------------------------------------------------|----------------------|----------------|---|
|      | Name                                                                 | ZI                   | P mit Passwort | 0 |
|      | Bedingungstyp                                                        | Operation            | Parameter      |   |
|      | Enthält passwortgeschütztes                                          | Archiv ist           | Wahr           |   |
|      | Hinzufügen Bearbeiten I                                              | Loschen              | È ] A ] V ]    | Ŧ |
|      | Hinzufügen Bearbeiten Aktionstyp                                     | Loschen<br>Parameter | 2 A [ V [      | ¥ |
| tire | Hinzufugen Bearbeiten<br>Aktionstyp<br>Datei in Quarantäne verschiel | Parameter            | È 🔺 🔽          | ÷ |
| fin  | Hinzufugen Bearbeiten Aktionstyp<br>Datei in Quarantäne verschiel    | Parameter<br>ben     | È 🔺 🛛 🔻 🗌      | × |
| firm | Hinzufugen Bearbeiten<br>Aktionstyp<br>Datei in Quarantäne verschiel | Parameter<br>ben     | È [▲] ▼ [      | ¥ |

Eine Regel umfasst immer einen Bedingungstypen und einen Aktionstypen:

Bedingungstyp: Worauf sich die Regel bezieht

*Aktionstyp*: Was soll geschehen, falls der Parameter *Wahr* zutrifft

| SET Security for Microsoft | SharePoint Serv | ver (V6+)                                | Q Zu suchender lyp                      |   |
|----------------------------|-----------------|------------------------------------------|-----------------------------------------|---|
| SERVER                     | 0               | E ZUTTENSTER                             | (€≥7.0) 0 ● \$                          |   |
| COMPUTER                   | •               | B MICROSOFT WINDOWS * UPDATE             | 0                                       |   |
| UPDATE                     |                 | EST CMD                                  | ()>43 () 0 • f                          |   |
| NETZWERKZUGRIFFSSCHUT      | TZ              | O • • Erweiterte ECMD-Befehle aktivieren |                                         | 0 |
| WEB UND E-MAIL             |                 | Autorisierungsmethode                    | Passwort fär erweiterte Einstellungen 🗢 |   |
| MEDIENKONTROLLE            |                 |                                          |                                         |   |

Die erweiterten ECMD-Befehle erlauben dem Administrator, mittels PowerShell mögliche Kommandos der ESET SharePoint Security über die Shell auszuführen. Es wird empfohlen, dafür immer ein Passwort zu setzen.

| T Security for Microsoft Shar | rePoint Sen | ver (V6+)                                  | Q Zusuchender Typ., |     |   |
|-------------------------------|-------------|--------------------------------------------|---------------------|-----|---|
| SERVER                        | ø           | E ZUTFENSTER                               | (#) 2 T.O           | 0., |   |
| OMPUTER.                      | ø           | MICROSOFT WINDOWS # UPDATE                 |                     | 0   |   |
| PDATE                         |             | ESET CMD                                   | (245) (D            | 0   |   |
| ETZWERKZUGRIFFSSCHUTZ         |             | ESET RNM                                   | (H) 2 7.0           |     |   |
| AEDIENKONTROLLE               |             | 1121NZ                                     | (B + 7.1)           | 0   |   |
| DOLS                          | 0           | WMI-ANDIETER                               |                     | 0   | 0 |
| Taskplaner<br>Log-Dateien     |             | SCAN-ZIELE FÜR DIE ESET MANAGEMENT-KONSOLE | 0                   | 0   | 0 |
| Präsentationsmodus            |             | ○ ● ∮ Liste der Zele generieren            |                     |     | 0 |
| Diagnose                      |             | 🔿 🌒 🖈 Aktualisierungsirtervall [Minuten]   | 360                 | 0   | 0 |

Die Scan-Ziele umfassen SharePoint Datenbanken. Damit sie für einen zeitlich gesteuerten Scan-Task verwendet werden können, ist es erforderlich, sie vorgängig auszulesen und an ESET PROTECT zu übermitteln.

| ET Security for Microsoft Sh      | arePoint Ser | ver (V6+)        | Q. Zu suchender Typ., | 1     |
|-----------------------------------|--------------|------------------|-----------------------|-------|
| SERVER                            | Ø            | TASKPLANER       |                       | 0 • + |
| COMPUTER                          | •            | O 🛛 🕂 Taskplaner | Jearbeiten            |       |
| UPDATE                            |              |                  |                       |       |
| NETZWERKZUGRIFFSSCHUTZ            |              |                  |                       |       |
| WEB UND E-MAIL                    |              |                  |                       |       |
| MEDIENKONTROLLE                   |              |                  |                       |       |
| TOOLS<br>Taskplaner<br>Log-Dateen | 0            |                  |                       |       |

Die Tasks können entweder direkt im GUI auf dem SharePoint Server oder zentral in der ESET PROTECT Management-Konsole angelegt und geändert werden.

| Aktiviert | Name                                                     | Trigger                                                                                                    | Task                                       | Letzte Ausführung | 0 |
|-----------|----------------------------------------------------------|----------------------------------------------------------------------------------------------------|--------------------------------------------|-------------------|---|
|           | Zeitabständen                                            | Minuten ausgeführt.                                                                                                    | Update                                     |                   | 1 |
|           | Automatische Updates beim<br>Anmelden des Benutzers      | Benutzeranmeldung (höchstens<br>einmal je/alle Stunde).                                                                                      | Update                                     |                   |   |
| Ø         | Prüfung Systemstartdateien                               | Benutzeranmeldung Task wird nicht<br>ausgeführt, wenn der Computer im<br>Akkubetrieb läuft.                                                  | Prüfung der Systemstartdateien             |                   |   |
| Ø         | Prüfung Systemstartdateien                               | Erfolgreiches Modulupdate<br>(höchstens einmal jejalle Stunde).<br>Task wird nicht ausgeführt, wenn<br>der Computer im Aksubetrieb<br>läuft. | Prüfung der Systemstartdateien             |                   |   |
|           | Automatischer erster Scan                                | Task wird einmalig am 1970 Jan 1<br>um 01:00:00 ausgeführt.                                                                                  | Erster Scan                                |                   |   |
|           | Regelmaßiger Datenbank-Scan                              | Task wird an folgenden Tagen um<br>00:00:00 Uhr ausgeführt : Samstag                                                                         | Regeimaßiger Datenbank-Scan                |                   |   |
| •         | Automatischer erster Scan<br>Hegelmaßiger Datenbank-Scan | Task wird einmalig am 1970 Jan 1<br>um 01:00:00 ausgeführt.<br>Task wird an folgenden Tagen um<br>00:00:00 Uhr ausgeführt : Samstag          | Erster Scan<br>Regeimaßiger Datenbank-Scan |                   |   |

Sämtliche Tasks werden in der Übersicht angezeigt und können jederzeit bearbeitet werden.

| er security for Microsoft Shar | epoint Ser | ver (vo+)                                              | d resonance when  |   |   |
|--------------------------------|------------|--------------------------------------------------------|-------------------|---|---|
| SERVER                         | 0          | PROXYSERVER                                            |                   |   |   |
| COMPUTER                       | 0          | 🔾 🔹 🕴 Proxyserver verwenden                            |                   |   | 0 |
| UPDATE                         |            | 🔿 🔿 🖗 Proxyserver                                      | proxy pre-local   |   | 0 |
| NETZWERKZUGRIFFSSCHUTZ         |            | O @ + Port                                             | 3128              | 0 |   |
| WEB UND E-MAIL                 |            |                                                        |                   |   |   |
| MEDIENKONTROLLE                |            | O                                                      |                   |   | 0 |
| TOOLS                          |            | O @ + Beeutzername                                     |                   |   | 0 |
| VERBINDUNG                     |            | O @ # Passwort                                         | Passault anteinen |   | 0 |
| BENUTZEROBERFLÄCHE             |            |                                                        |                   |   |   |
| BENACHRICHTIGUNGEN             | 0          | O @ + Direktverbindung verwenden, wenn der Proxy nicht |                   |   |   |
| OVERRIDE-MODUS                 | 0          |                                                        |                   |   |   |

In dem meisten Fällen haben die SharePoint Server bei den Kunden keinen direkten Zugriff auf die Cloud. Damit sich das ESET SharePoint Produkt aktiveren sowie Modul- und Signaturupdates empfangen kann, ist ein Proxy Server einzutragen - entweder der Proxy Server vom Kunden oder alternativ auch eine ESET Bridge.

# SharePoint Quarantäne Bericht

ESET bietet standardmäßig keinen Quarantänebericht an. Es ist allerdings kein Problem, ihn selbst zu erstellen. So geht's:

- 1. Erstellen Sie bei den Berichten eine neue Kategorie namens *SharePoint*.
- 2. Kopieren Sie den bestehenden Bericht *Objekte in Quarantäne* und weisen Sie sie der Kategorie *SharePoint* zu.

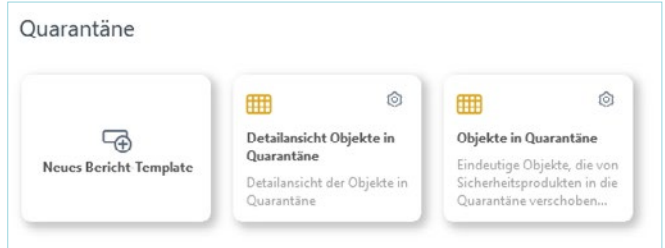

3. Benennen Sie den kopierten Bericht um in *Objekte in der SharePoint Quarantäne* 

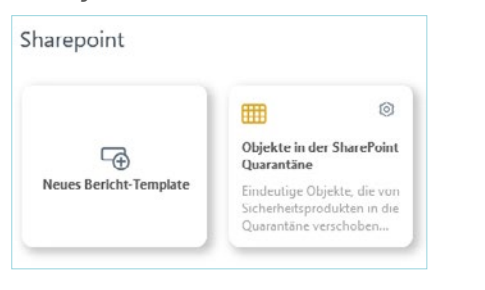

 Erweitern Sie den Bericht unter Filter mit einer AND-Bedingung «Computer, Computername» > enthält > sharepoint.

Beachten Sie, dass der Servername *sharepoint* dem Server des Kunden entsprechen muss!

| Bericht-Template bearbei<br>Berichte > Objekte in der SharePoin | iten<br>t Quarantäne |        |                                      |               |            |            |   |
|-----------------------------------------------------------------|----------------------|--------|--------------------------------------|---------------|------------|------------|---|
| Algemein                                                        | Fil                  | tern i | hach                                 |               |            |            |   |
| Daten                                                           |                      |        | Berichtsbereich -<br>Berichtsbereich | s @deiner ode | r gleicl v | 1000       | 8 |
| Sortierung                                                      |                      | AND .  | Computer - Computername              | enthalt       | v          | sharepoint | 8 |
| Filter<br>Zusammerfassung                                       | Ve                   | rscha  | u                                    |               |            |            |   |

 Erstellen Sie einen Testbericht als PDF zur Kontrolle. Er enthält beim ersten Aufruf noch keine Daten.

| CON PROTECT                                              | Objekte in der SharePoint Quarantäne |
|----------------------------------------------------------|--------------------------------------|
| Bericht: Objekte in der SharePoint Quarantäne            |                                      |
| Bratelit um<br>12. September 2004 10:34:43 (UTC - 10:00) |                                      |
| Keine anzeigbaren Daten                                  |                                      |
|                                                          |                                      |
|                                                          |                                      |
|                                                          |                                      |
|                                                          |                                      |

# SharePoint Quarantäne Benachrichtigung per E-Mail einrichten

Sobald Malware in die SharePoint Quarantäne verschoben wird, gibt es eine aktive Benachrichtigung. Sie wird unmittelbar per E-Mail ausgelöst. Die Benachrichtigung wird über eine dynamische Gruppe realisiert.

| Computer                | 1 | 0  | ~     | 0   | 🗀 SharePoint (1)       | Tagi          | ▼ 12 🔽          | Filter hinaufügen |
|-------------------------|---|----|-------|-----|------------------------|---------------|-----------------|-------------------|
| Gruppen                 | Q |    |       |     |                        | V ERWEITERT   | E FILTER        |                   |
|                         | ^ | N  | ME    |     |                        | IP-ADRESSE    | TAGS            | STATUS            |
| → □ Domain_PRIE (7)     |   | 19 | Ere.  | 212 | shareount one local    | 192 168 10 70 | CharaBrint      | 2                 |
| Desktop (2)             |   |    | 80 VV | 1.0 | and branchester of the |               | ( search search | 10.54             |
| Domain Controllers (1)  |   |    |       |     |                        |               |                 |                   |
| 🛅 Exchange (1)          |   |    |       |     |                        |               |                 |                   |
| Server (0)              |   |    |       |     |                        |               |                 |                   |
| SharePoint (1)          | ۲ |    |       |     |                        |               |                 |                   |
| C SharePoint Quarantâne |   |    |       |     |                        |               |                 |                   |

- 1. Im Beispiel erstellen wir eine statische Gruppe für sämtliche SharePoint Server.
- 2. Unter der statischen Gruppe erstellen wir anschließend eine dynamische Quarantäne Gruppe.

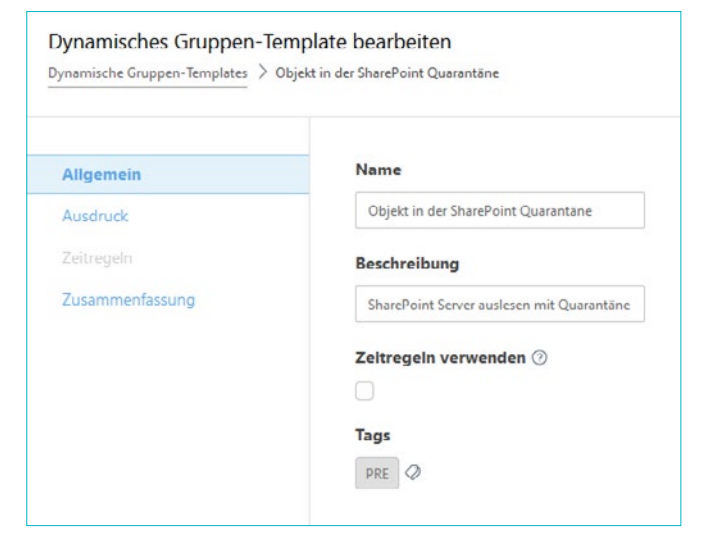

Wir fügen dann der dynamischen Quarantäne-Gruppe ein Gruppen-Template hinzu. In unserem Beispiel benennen wir dieses *Objekt in der SharePoint Quarantäne*.

| Dynamisches Gruppen-Templates > | emplate bearbeiten<br>Objekt in der SharePoint Qua | arantáne                |                           |   |   |
|---------------------------------|----------------------------------------------------|-------------------------|---------------------------|---|---|
| Aligemein<br>Ausdruck           | OPERATION                                          | AND (samtliche Bedingur | ngen müssen erfüllt sein) | × |   |
|                                 |                                                    | Quarantane . Größe      | > (grdßer als) v          | 0 | 8 |
| Zusammenfassung                 | Regel hinzufüg                                     | )en                     |                           |   |   |

Unter Ausdruck fügen wir anschließend eine Regel hinzu. Als Operation wählen wir eine AND-Regel und die Filterung Quarantäne, Größe wird als größer O definiert.

### Quarantäne Benachrichtigung per E-Mail

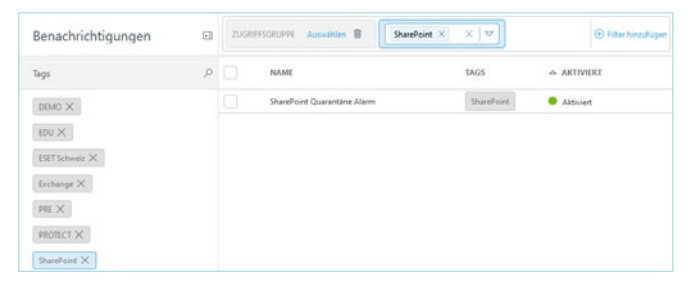

Im Anschluss erstellen wir eine neue Benachrichtigung namens SharePoint Quarantäne Alarm.

| llgemein                  | Name                        |  |
|---------------------------|-----------------------------|--|
| onfiguration              | SharePoint Quarantăne Alarm |  |
| rweiterte Einstellungen - | Beschreibung                |  |
| Prosselung                |                             |  |
| erteilung                 |                             |  |
|                           | Tags                        |  |

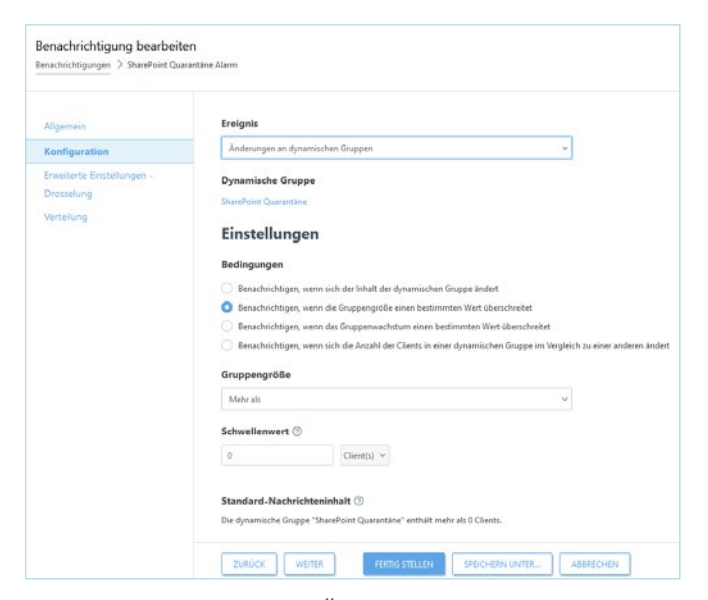

Das Ereignis wird bei Änderung der dynamischen Gruppe ausgelöst. In diesem Fall wählen wir die dynamische Gruppe *SharePoint Quarantäne* aus.

Bei den Bedingungen ist der Wert O als Gruppengröße maßgebend.

| Aligemein                  | 1 Eine Benachrichtigung wird nur gezendet, wenn alle im Bereich "Kriterien" festgelegten Bedingungen erfüllt sin                                                   |
|----------------------------|----------------------------------------------------------------------------------------------------|
| invelterte Einstellungen - | Voreinstellungen laden                                                                                                    |
| Prosselung                 | AUSWÄHLEN LÖSCHEN                                                                                                    |
| erteilung                  |                                                                                                    |
|                            | Kriterium                                                                                                    |
|                            | Catitiche Kitzien                                                                                                    |
|                            |                                                                                                    |
|                            | Zeitbasierte Kriterien                                                                                                    |
|                            | Zeitbasierte Kriterien haben immer Vorrang vor statistischen Kriterien. Wenn die Zeitkriterien nicht erfüllt sind, werden<br>Benachrichtigungen immer unterdrückt. |
|                            | Zeitraum                                                                                                    |
|                            | Eine Benachrichtigung für angegebenen Zeitraum senden:                                                                                                    |
|                            | Sekunde(n) ~                                                                                                    |
|                            | Planen                                                                                                    |
|                            | Benachrichtigungen nur für Vorkommnisse in angegebenen Zeiträumen senden:                                                                                          |
|                            | Zeitreum hinzufügen                                                                                                    |
|                            | Statistische Kriterien                                                                                                    |
|                            | Bedingung                                                                                                    |
|                            | Benachrichtigung senden, wenn alle statistischen Kriterien erfüllt sind                                                                                            |
|                            | Denachrichtigung senden, wenn mindestens ein statistisches Kriterium erfüllt ist                                                                                   |
|                            | Anzahl Vorkommnisse                                                                                                    |
|                            | Benachrichtigung nach dieser Anzahl an Vorkommnissen senden:                                                                                                    |
|                            |                                                                                                    |

Damit die Quarantäne-E-Mail sofort verschickt wird, definieren wir beim zeitbasierten Kriterium den Wert von 1 Sekunde. Als statistisches Kriterium wird für die Anzahl Vorkommnisse der Wert 1 definiert. Dadurch wird nach einer Sekunde bei jedem Hochladen eines Objektes in die Quarantäne direkt eine E-Mail verschickt. Diese Parameter können an den Kundenbedarf jederzeit angepasst werden.

| Algemein<br>Konfiguration<br>Erweiterte Einstellungen -<br>Drosselung<br>Verteilung | Vertailung  Constant Sandan  Vertailung  Vertainak sandan  Vertainak sandan  Einstellungen für die E-Mail-Verteilung                                                                                                    |                |
|-------------------------------------------------------------------------------------|----------------------------------------------------------------------------------------------------|----------------|
|                                                                                     | E-MAIL-ADRESSE NAME                                                                                                    | Alle entfernen |
|                                                                                     | sharepoint@eset.pre.de Benutzer enteilen                                                                                                    | 8              |
|                                                                                     | Test-E-Mail senden ()<br>SINCHT Rücken Se hier, um eine Test-E-Mail an die angegebenen Adressen z                                                                                                    | su senden.     |
|                                                                                     | Test-E-Mail senden ()<br>stroctiv<br>stroctiv<br>Nachrichtenvorschau<br>Bereff<br>Suefeist (bjeled in Question gefitter                                                                                                    | u senden.      |
|                                                                                     | Test-E-Mail senden ©<br>stroctiv<br>stroctiv<br>Nachrichtenvorschau<br>Bereff<br>Suefeint Uplead in Gueentine gefitert<br>Inhait                                                                                                    | u sanden.      |
|                                                                                     | Test-E-Mail senden ()<br>Stricter V<br>Machrichtenvorschau<br>Bereff<br>SharePoint Uplead in Quanation gefittet .<br>Ishait<br>Die dynamische Gruppe "SharePoint Quanations" ershält mehr als O Clerets.                                                                                                    | n sanden.      |
|                                                                                     | Test-E-Mail senden (*)<br>structury televan Ser hier, um eine Test-E-Mail an die angegebenen Adressen z<br>Nachrichtenvorschau<br>Betreff<br>Starefosie Upload in Quesatäne gefitter:<br>Inhait<br>Die dynamische Gruppe "ShaniPeint Quaratäne" enthält mehr als O Clients.<br>Spracheinstellung                                                                                                    | u xanden.      |
|                                                                                     | Test-E-Mail senden (*)<br>Strötty Otkan Sichier, um eine Test-E-Mail an die angegebenen Adressen z<br>Nachrichtenvorschau<br>Betreff<br>Starefolie Upload in Quesatäne gefitter:<br>Inhait<br>Die dynamische Gruppe "Sharefoliet Quaratäne" enthält mehr als O Clients.<br>Spracheinstellung<br>Deutsch                                                                                                    | u worden.      |
|                                                                                     | Test-E-Mail sender ()<br>Strotter<br>Machrichtenvorschau<br>Evert<br>SharePoint Uploed in Quasartäne gefäret :<br>Inhalt<br>De dynamische Gruppe "SharePoint Quasartäne" enthält mehr als O Cleres.<br>Specheinstellung<br>Destis.<br>Che dis Dataschöfungen fühigteligt förschämstellung beenfungt nur des Finned<br>Breuchlichtigungeinhalte weden mehr die Generater.                                                                 | tu sanden.     |
|                                                                                     | Test-E-Mail sender (*)<br>Strottry Ottom Schne, um eine Test-E-Mail an die angegebenen Adressen z<br>Nachrichtenvorschau<br>Bereff<br>Buefolst Uplead in Quaretäne griftet<br>Ishabt<br>Die dynamische Gruppe "SharePoint Quaretäne" ershält mehr als O Clients.<br>Spracheinstellung<br>Deutsch<br>Die die Bescheidungs bespheiste Spracheinstellung beenfunst nur dan Formet<br>Benefungspracheke werden nicht überstellt.<br>Zeitzone | tu sandan.     |

Im letzten Schritt geben wir noch die Empfänger E-Mail-Adresse an. Hier können einzelne Adressen oder auch Gruppenadressen hinzugefügt werden. Damit der Empfänger sofort weiß, worum es in der E-Mail geht, legen wir den Betreff auf *SharePoint Upload in Quarantäne gefiltert* fest. Die Sprache der E-Mail kann ebenfalls an den Kunden angepasst werden z. B. Englisch.

| realidesteps for  | K                | Antworten                                                      | 4 Allen and                                | worten                                            | → Weiterleite<br>Do. 12.0                         | 2024 115                                          |
|-------------------|------------------|----------------------------------------------------------------|--------------------------------------------|---------------------------------------------------|---------------------------------------------------|---------------------------------------------------|
| tcom>             | •                | Antworten                                                      | S Allen and                                | tworten                                           | → Weiterleite<br>Do. 12.0                         | 57 <b>1 ····</b><br>9.2024 1154                   |
| Lcom>             | ï                |                                                                |                                            |                                                   | Do. 12.0                                          | 9.2024 11:4                                       |
|                   |                  |                                                                |                                            |                                                   |                                                   |                                                   |
|                   |                  |                                                                |                                            |                                                   |                                                   |                                                   |
|                   |                  |                                                                |                                            |                                                   |                                                   |                                                   |
|                   |                  |                                                                |                                            |                                                   |                                                   |                                                   |
|                   |                  |                                                                |                                            |                                                   |                                                   |                                                   |
|                   |                  |                                                                |                                            |                                                   |                                                   |                                                   |
| uarantäne ge      | filtert          |                                                                |                                            |                                                   |                                                   |                                                   |
| arePoint Quaran   | ntäne" enthä     | It mehr als 0 C                                                | lients.                                    |                                                   |                                                   |                                                   |
|                   |                  |                                                                |                                            |                                                   |                                                   |                                                   |
|                   |                  |                                                                |                                            |                                                   |                                                   |                                                   |
| Nachricht wurde v | von ESET PRO     | DTECT gesendel                                                 |                                            |                                                   |                                                   |                                                   |
| h                 | harePoint Quarar | harePoint Quarantâne" enthă<br>se Nachricht wurde von ESET PRI | harePoint Quarantäne" enthält mehr als 0 C | harePoint Quarantäne* enthält mehr als 0 Clients. | harePoint Quarantane* enthält mehr als 0 Clients. | harePoint Quarantäne* enthält mehr als 0 Clients. |

# ESET SharePoint Demo – Hochladen von nicht erlaubtem Inhalt

In der Demo versuchen wir, den Test-Virus Eicar auf den SharePoint hochzuladen.

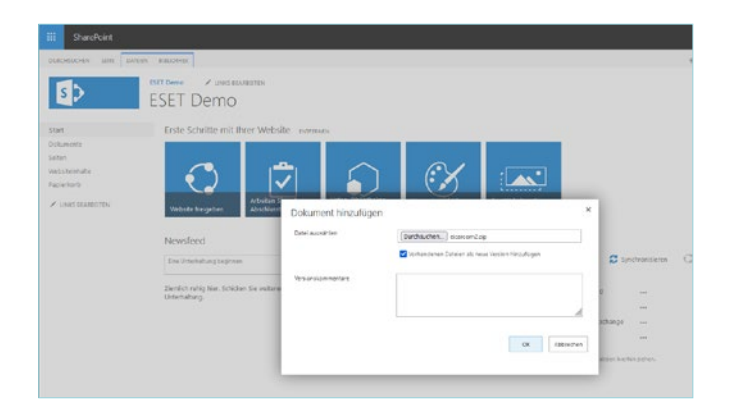

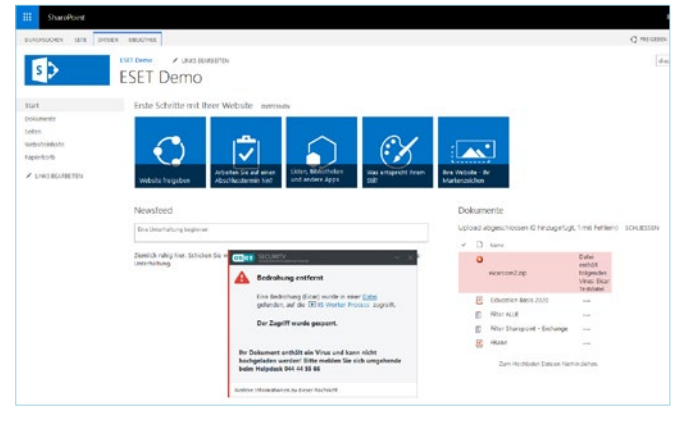

Der SharePoint Server fängt die Datei ab und schiebt sie direkt in die Quarantäne. Gleichzeitig wird eine Warnung angezeigt und im Hintergrund eine E-Mail verschickt.

Dazu wählen wir die Datei mit Malware-Inhalt aus.

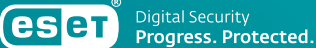

# Über **ESET**

Als europäischer Hersteller mit mehr als 30 Jahren Erfahrung bietet ESET ein breites Portfolio an Sicherheitslösungen für jede Organisationsgröße. Wir schützen betriebssystemübergreifend sämtliche Endpoints und Server mit einer vielfach ausgezeichneten mehrschichtigen Technologie und halten Ihre Infrastruktur mithilfe von Cloud Sandboxing frei von Zero-Day-Bedrohungen. Mittels Multi-Faktor-Authentifizierung und zertifizierter Verschlüsselungslösungen unterstützen wir Sie bei der Umsetzung von Datenschutzbestimmungen sowie Compliance-Maßnahmen. Unsere Endpoint Detection and Response-Lösung, dedizierte Services wie z.B. Managed Detection and Response und Frühwarnsysteme in Form von Threat Intelligence ergänzen das Angebot im Hinblick auf Incident Management sowie den Schutz vor gezielter Cyberkriminalität und APTs. Dabei setzt ESET nicht allein auf modernste KI-Technologie, sondern kombiniert Erkenntnisse aus der cloudbasierten Reputationsdatenbank ESET LiveGrid® mit Machine Learning und menschlicher Expertise, um Ihnen den besten Schutz zu gewährleisten

3 VON ÜBER 400.000 ZUFRIEDENEN KUNDEN

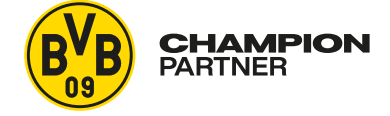

Seit 2019 ein starkes Team auf dem Platz und digital

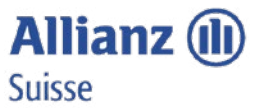

Seit 2016 durch ESET geschützt Mehr als 4.000 Postfächer

BEWÄHRT

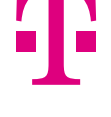

ISP Security Partner seit 2008 2 Millionen Kunden

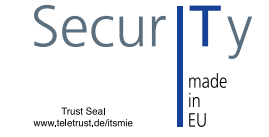

ESET wurde das Vertrauenssiegel "IT Security made in EU" verliehen

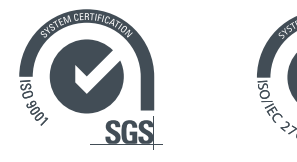

Unsere Lösungen sind nach den Qualitäts- und Informationssicherheitsstandards ISO 9001:2015 und ISO/IEC 27001:2013 zertifiziert

### KONTAKT

Bei Rückfragen können sich ESET Partner an die Partnerbetreuung wenden. Tel: +49 (0) 3641 / 31 14 - 170 (Mo - Fr 8 - 17 Uhr) E-Mail: <u>partner@eset.de</u>

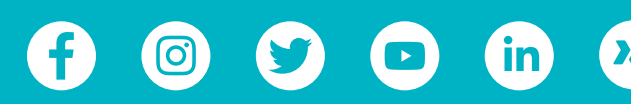

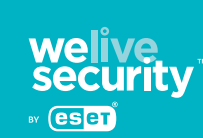

**ESET** Digital Security Guide

ESET.DE | ESET.AT | ESET.CH

ESET Deutschland GmbH | Spitzweidenweg 32 | 07743 Jena | Tel.:+49 3641 3114 200